# **Dynamic Forms Completion – CBC Form** (For Nonstudents)

Log in to JobX by following the link: <u>https://utrgv.studentemployment.ngwebsolutions.com/</u>

### Home Page > click on **Non-Student Applicants**

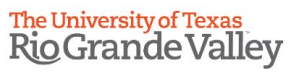

\* Employees - Supervisors and Administrators -

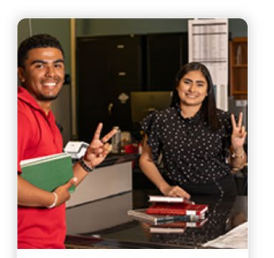

Applicants & Student Employees Search and apply for jobs
Sign up for JobMail notifications about positions that interest you.Enter time and submit your timesheets

Welcome to UTRGV's Student Employment Portal

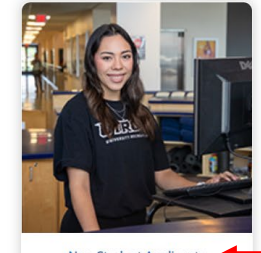

Non-Student Applicants Search and apply for jobs
Sign up for JobMail notifications about positions that interest you.

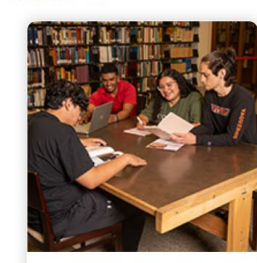

**On-Campus Employers** Create and post jobs
 Review applications

- Hire students
- Manage timesheets
- Employment guidelines and required documents.

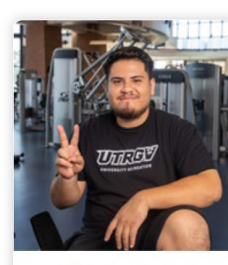

Off-Campus Employers Create and post jobs
 Review applications Non-profit community service agencies may submit an 'Interest Form' to participate in UTRGV Work Study Program

Non-Student Applicants > click on Login to Site

# The University of Texas Rio Grande Valley

| ★ Employees - JobX -                                                                                                    |                                                                                                    |                                                |                                                                                                    |  |  |  |
|----------------------------------------------------------------------------------------------------|----------------------------------------------------------------------------------------------------|------------------------------------------------|----------------------------------------------------------------------------------------------------|--|--|--|
| Search for a Job or sign up for e-mail notifications about positions that interest you.                                                                                                    |                                                                                                    |                                                |                                                                                                    |  |  |  |
| Information                                                                                                    | Onboarding                                                                                                    | Additional Links                               | Site Links                                                                                                    |  |  |  |
| About Us                                                                                                    | Criminal Background Check (CBC)<br>Click the link above to complete your criminal background check.                                                                                                    | EAQs                                           | Create a Non-Student Account                                                                                                    |  |  |  |
| Part Time employment available if not considered student at<br>UTRGV. "If you are a student, please refer to Applicants and<br>Student Employees tab to search for on campus jobs". <u>Student</u><br>Employment./.UTRGV<br>Eligibility, qualifications, and options for student employment<br>Click the above link to learn more about employment eligibility,<br>qualifications, and options for non-students.<br>Hiring Process<br>To learn more about the hiring process at UTRGV, please click the<br>link above to review our pdf on hiring. |                                                                                                    | Training Guides and Resources   UTRGV          | apply for a job.                                                                                                    |  |  |  |
|                                                                                                    | I-9 Verification     Step 1: Complete the application.     Step 2: Present original and unexpired documents for I-9     Employment Eligibility Verification purposes to the Office of     Human Resources. ( <u>Campus Map</u> ). | Tutorials/ Guides Guides and Resources   UTRGV | Login to Site                                                                                                    |  |  |  |
|                                                                                                    |                                                                                                    |                                                | Click here to log in and then click the 'Employees' menu to review<br>your recently applied jobs, update your JobMail Subscription, and<br>access your timesheet. |  |  |  |
|                                                                                                    | Acceptable Documents for I-9                                                                                                    |                                                | Find a Job<br>Conduct either quick or advanced searches for available                                                                                             |  |  |  |
|                                                                                                    | Biographical Form (Link) - only if new hire with UTRGV                                                                                                    | ink) – only if new hire with UTRGV Jobs. St    |                                                                                                    |  |  |  |
|                                                                                                    | Forms<br>Click here to review the forms and information required to begin<br>work.                                                                                                    |                                                |                                                                                                    |  |  |  |

NG WebSolutions, LLC. Jacksonville, FL © Copyright 2001- 2024, All rights reserved.

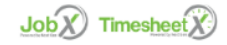

Log in using the **email address** and **password** selected, when creating the non-student account.

| Employees • | JobX -                                                                                                    |
|-------------|----------------------------------------------------------------------------------------------------|
|             | Attention!         You are required to log-in to use the system. Enter your username (email address) and password.         By logging-in l understand and acknowledge:         • Any unauthorized review, use, disclosure, or distribution of confidential information contained in this system is strictly prohibited.         • I agree to access and use information contained within this site for my employment duties only.         • Any misuse or unauthorized release of confidential information may be grounds for discipline or legal action. |
|             | Please Log In!                                                                                                    |
|             | Password Login                                                                                                    |
|             | Forgot Password? Employer - Create Account Request                                                                                                    |

# Once logged in > click on **Employees** > click on **My Dashboard**

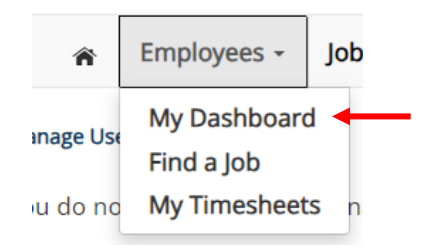

### Under Employment Eligibility Forms & Details > look out for any hiring forms that show a status of Not completed > click on the link.

🕋 Employees - JobX - TimesheetX - Reporting - Access & Audit - Uploads - Site Set up - Content - Help -

#### User Dashboard

Employee Information Applications Job Mail

#### Stop, please complete the following steps before your first day of work.

1. You may need to complete one or more hiring forms or accept your hire before you can begin working.

2. Please review the Employment Eligibility Forms & Details and/or Hire sections below to determine if you need to complete any remaining forms before you can be hired.

3. If you have outstanding forms, the form links will be highlighted in pink below.

4. Please click the blue link next to the first form status that is 'Not Completed' to complete the form.

5. Please look in the Hire Pending section for the blue Accept/Decline button to accept or decline your position.

### Employment Eligibility Forms & Details

| Criteria                                 | Status         | Link?     |
|------------------------------------------|----------------|-----------|
| I-9 Status                               | Not completed  | <u>19</u> |
| Personal Student Form                    | Completed / NA |           |
| Personal Non Student Form                | Not completed  |           |
| Sponsorship Eligibility Form             | Completed / NA |           |
| International Form                       | Completed / NA |           |
| Voluntary Demographic Form (Non Student) | Completed / NA |           |
| Voluntary Demographic Form (Student)     | Completed / NA |           |
| CBC Status                               | Not completed  |           |

Once you click on the link on your dashboard, you will reach the **instructions page**. Please click the link to complete your Criminal Background Check. Once you have submitted the **CBC on Accusource**, please return back to the form and click **Next**.

|                                                                                                    | Criminal Background Check                                                                                                    |
|----------------------------------------------------------------------------------------------------|----------------------------------------------------------------------------------------------------|
| First Name: *                                                                                              |                                                                                                    |
| Last Name: *                                                                                               |                                                                                                    |
| Student ID:                                                                                                |                                                                                                    |
| Email:                                                                                                    |                                                                                                    |
|                                                                                                    |                                                                                                    |
| Please compl<br>needed when<br>• Break ir                                                                  | ete the Criminal Background Check (CBC) by clicking here and then finish completing this form. A CBC form i Service: If you had a break in service of 6 or more months.                                                                                                    |
| Please compl<br>needed when<br>Break ir<br>No CBC<br>last 12 r                                             | ete the Criminal Background Check (CBC) by clicking here and then <b>finish completing this form</b> . A CBC form i<br>Service: If you had a break in service of 6 or more months.<br>In the last 12-months: If you haven't had a break in service of more than 6 months, but there is no CBC on file in<br>conths.                                                                                                    |
| Please compl<br>needed when<br>Break ir<br>No CBC<br>last 12 r<br>IMPORTANT<br>page. This pro              | ete the Criminal Background Check (CBC) by clicking here and then finish completing this form. A CBC form i<br>Service: If you had a break in service of 6 or more months.<br>in the last 12-months: If you haven't had a break in service of more than 6 months, but there is no CBC on file i<br>nonths.<br>After completing the above process, click the 'Next' button at the bottom of the screen and continue to the next<br>cess is not complete until you have received the 'Thank you for completing your form' Confirmation Page. |
| Please compl<br>needed when<br>Break ir<br>No CBC<br>last 12 r<br>IMPORTANT<br>page. This pr<br>Thank you, | ete the Criminal Background Check (CBC) by clicking here and then finish completing this form. A CBC form i<br>Service: If you had a break in service of 6 or more months.<br>In the last 12-months: If you haven't had a break in service of more than 6 months, but there is no CBC on file i<br>nonths.<br>After completing the above process, click the 'Next' button at the bottom of the screen and continue to the next<br>cess is not complete until you have received the 'Thank you for completing your form' Confirmation Page. |

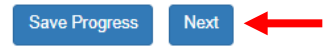

You will then reach the **confirmation page.** It will ask you to confirm that you have completed all steps for the hiring form (from the instructions page) > click **Next.** 

If you need to return to the instructions page, click **Previous**.

**IMPORTANT NOTICE:** As a UTRGV employee, you will need to complete and submit the required documents **prior to your first day of work**. Please note, that you should not report to work until your hiring form is approved.

(\* ) am confirming I have completed the Criminal Background Check (CBC) process by clicking the link on the previous page.

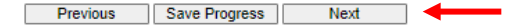

### To submit form > Sign your first and last name > click Sign Electronically.

# **Electronic Signature**

Please read the Disclosure / Consent before you sign your form electronically.

Typing your name exactly as it appears below signifies you are completing this form using an electronic signature. By signing electronically, you are certifying that you have read and understand the Disclosure/Consent and agree to electronically sign. You also agree to receive required disclosures or other communications related to this transaction electronically.

To continue with the electronic signature process, please enter your name and click the "Sign Electronically" button to save your information and submit your electronic signature.

| Previous Sign Electronically |  |
|------------------------------|--|

If you would like to opt out of electronic signature, please click the "Opt out and print" link below to save your information and print a local copy for your signature.

Opt out and print

Once the form has been submitted, the status will automatically update on **My Dashboard**.

# Employment Eligibility Forms & Details

| Criteria                                 | Status         |
|------------------------------------------|----------------|
| I-9 Status                               | Completed      |
| Personal Student Form                    | Completed / NA |
| Personal Non Student Form                | Completed / NA |
| Sponsorship Eligibility Form             | Completed / NA |
| International Form                       | Completed / NA |
| Voluntary Demographic Form (Non Student) | Completed / NA |
| Voluntary Demographic Form (Student)     | Completed / NA |
| CBC Status                               | Completed      |

You have now completed the CBC Dynamic Form. For instructions on how to complete the rest of the forms, please select the appropriate guide.

For more information or assistance, please contact <u>studentemployment@utrgv.edu</u>.